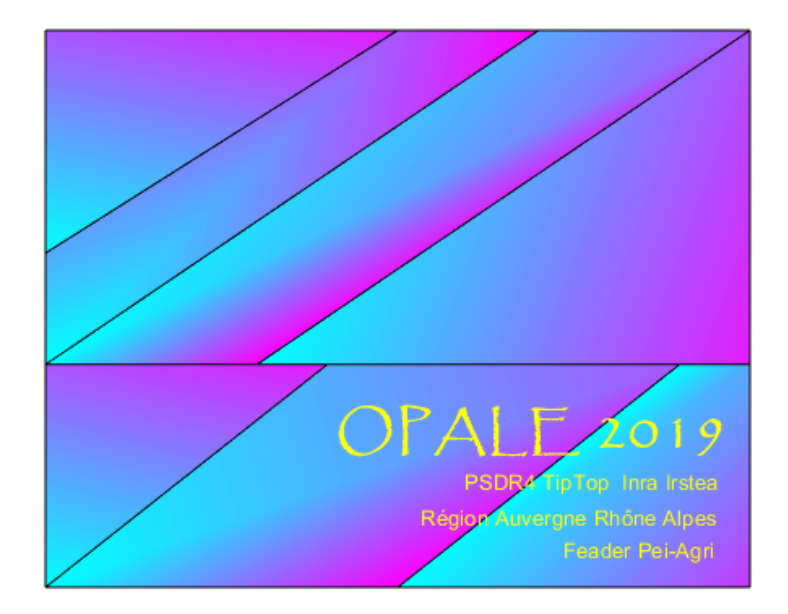

OPALE : Organisations Paysagères et quAlité de l'Eau

Dominique TREVISAN (INRA Carrtel) Patrick TAILLANDIER (INRA Miat) Benoît SARRAZIN (ISARA Lyon) Claude JANIN (UJF Pacte)

2019.

PLAN
Installation
1. Installation et Configuration de Gama
2- Installation de Matlab runtime
3. OPALE.exe
A. Installation.
B. Interface OPALE
B1- Présentation Générale
B2- OPALE pas à pas
B2-1. La list-box système
B2-1. Nouveau Projet

#### Installation

Les étapes suivantes permettent d'installer deux suites logicielles nécessaires aux calculs (sous Windows). Il s'agit de l'environnement de calcul Gama, dédié aux interactions multiagents et Matlab pour le traitement de données matricielles.

#### 1. Installation et configuration de Gama

- Télécharger gama ici : <u>https://gama-platform.github.io/download</u> Cliquer sur « WITH JDK ».

- Décompresser le dossier GAMA\_1.8\_Windows\_with\_JDK.zip. ". Enregistrez le sur un emplacement de votre disque dur et notez l'adresse :

exemple : "C:\Users\admin\GAMA\_1.8\_Windows\_with\_JDK".

- Ouvrir ce fichier et lancer Gama.exe.

- Choisir un emplacement pour l'espace de travail et notez son adresse: exemple : C:\Users\admin\gama\_workspace (fig. 1)

| GAMA Models Workspace                                                          | ×    |
|--------------------------------------------------------------------------------|------|
| Choose a Workspace to store your models, settings, etc.                        |      |
| Your workspace is where settings and files of your Gama models will be stored. |      |
|                                                                                |      |
| GAMA Workspace C:\Users\admin\gama_workspace                                   | owse |
|                                                                                |      |
|                                                                                |      |
| Cione existing workspace OK Cance                                              |      |

Fig. 1. Création de Gama Workspace

- Créer un projet nommé OPALE (majuscules requises, respectez scrupuleusement l'orthographe, pas d'autres caractères que O,P,A,L,E, sinon cela plantera !) : Clic droit sur User models , New ; Gama Project... (fig. 2).

| Test models ( | (8 pro | ojects, no | ot yet ru | n)     |                      |        |  |
|---------------|--------|------------|-----------|--------|----------------------|--------|--|
| User models   | (+     | New        | >         | $\Box$ | Gama Project         |        |  |
|               |        | Import     | >         |        | Model file           |        |  |
|               |        | Сору       | Ctrl+C    |        | Experiment file      |        |  |
|               |        | Paste      | Ctrl+V    |        | Test experiment file |        |  |
|               | X      | Delete     | Delete    | (+)    | Other                | Ctrl+N |  |

# Fig.2 Création du Projet OPALE(1)

- Décochez la case Create a new model file, cliquez sur Finish, Quitter Gama. (fig.3)

|                            | _       | - 🗆 | ×     |   |   |
|----------------------------|---------|-----|-------|---|---|
| New GAMA Project           |         |     |       |   | 1 |
| Create a new GAMA Project. |         |     |       |   |   |
|                            |         |     |       | N |   |
| Project name: OPALE        | al filo |     |       |   |   |
|                            | erne    |     |       |   |   |
|                            |         |     |       |   |   |
|                            |         |     |       | - |   |
| (?)                        | Finish  | Ci  | incel |   |   |

*Fig.3. Création du Projet OPALE(2)* 

# 2- Installation de Matlab runtime

Télécharger le module Matlab runtime ici : https://fr.mathworks.com/products/compiler/matlab-runtime.html (fig.4).

| Release (MATLAB Runtime<br>Version#) | Windows |
|--------------------------------------|---------|
| R2019b (9.7)                         | 64-bit  |
| R2019a (9.6)                         | 64-bit  |
| R2018b (9.5)                         | 64-bit  |
| R2018a (9.4)                         | 64-bit  |
| R2017b (9.3)                         | 64-bit  |

## Fig.4. Téléchargement du Matlab Runtime

Choisir la version Windows R2018b (9.5) 64-bits.

Installez MCR\_R2018b\_win64\_installer.exe. Ce module permet l'interprétation des codes matlab pour l'exécution d'OPALE.exe. La décompression des bibliothèques et leur installation est assez longue...

### 3. OPALE.exe A. Installation.

Décompressez les fichiers OPALE.zip dans un emplacement de votre choix. Notez l'adresse :

Exemple : "C:\Users\admin\Desktop\OPALE"

Dans ce dossier, outre OPALE.exe, figurent un ensemble de dossiers permettant de connecter deux espaces de calculs : Gama et un ensemble de codes Hydline (matlab), transparents pour l'utilisateur.

Dans le dossier GamaFiles figurent des données des trois territoires étudiés dans le PSDR TIP TOP : Miribel (Production de Céréales et Maraîchage), Vercors (Production laitière) et Aiguebelette (Polyculture Elevage). Ces dossiers contiennent des shapes files, des fichiers raster et des données sous format texte.

Dans le dossier GamaModels, figurent quatre modèles gama (format .gaml). Ne pas modifier ces fichiers.

Dans geo-manips, i a été rassemblé un ensemble d'exécutables et dll pour le traitement de données cartographiques (bibliothèques de calcul SAGA). Ne pas modifier ces fichiers. Enfin dans includes, se trouve un ensemble fichiers relatifs nécessaires au fonctionnement des modèles Gama. Ne pas modifier ces fichiers.

## **B. Interface OPALE B1- Présentation Générale**

L'interface OPALE comporte un diagramme central (WorkFlow) et des boutons pour lancer et configurer différentes étapes de calcul (Fig. 5).

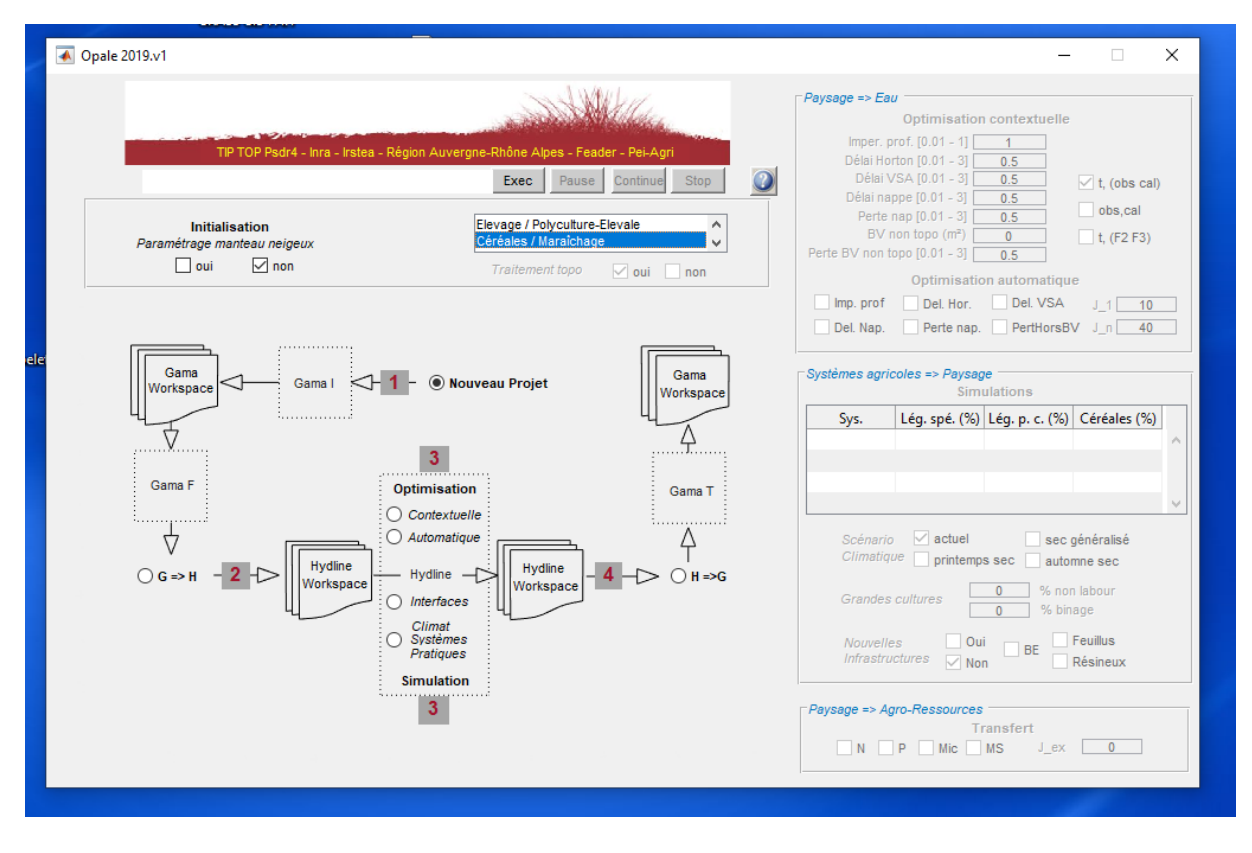

Fig.5 Interface OPALE

Le workflow donne la succession des étapes de calculs nécessaires aux diagnostics. Les boutons « Nouveau projet », « G>=H », « Contextuelle », « Automatique », « Climat-Systèmes-Pratiques », « Interfaces » et « H>=G » sont interdépendants. Is émulent ou masquent les champs de saisie ou les cases à cocher situés dans les panneaux latéraux Paysage=> Eau, Systèmes agricoles =>Paysage et Paysage => Agro-ressources. Lorsque les cases à cocher ou les champs de saisie disponibles ont été sélectionné ou renseignés, on lance les calculs par un clic sur Exec, avec la possibilité de les mettre en pause ou les arrêter. Plusieurs types de calculs sont lancés par cet interface, avec des programmes relatifs : - à la fabrication du paysage agricole, en lien avec le fonctionnement agricole, opéré dans l'environnement Gama (modèles Gama I et Gama F des étapes 1 et 2 du workflow) ; - au paramétrage des bassins versant et des calculs portant sur les flux d'eau, sous Matlab avec le modèle Hydline (étapes 3);

- au transfert de solutés ou de matières en suspension, sous Gama, avec le modèle Gama T ;
- à la reconfiguration des infrastructures vertes du paysage (haies, bandes enherbées, surfaces boisées), opérée via des bibliothèques SAGA de calcul spatialisé lancées depuis l'environnement Matlab ;

- et à l'échange de données entre les deux espaces de calculs (Gama Workspace et Hydline Workspace), via les modèles G=>H et H=>G.

## B2- OPALE pas à pas B2-1 . La list-box système : (fig.6)

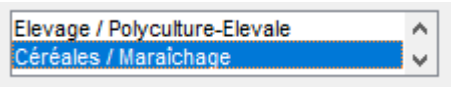

Fig.6 List box système

Elle est toujours active, quelle que soit l'étape de calcul. Elle détermine le type d'informations que Gama I, Gama F et Gama T doivent traiter, ainsi que les successions des étapes de calcul. Deux choix de systèmes de production agricoles sont proposés : d'une part les situations de territoire présentant des Systèmes d'élevage (laitier ou allaitant) et de polyculture –élevage (avec des cultures annuelles fourragères ou de vente) ; d'autre part les situations de grande culture pure (avec des systèmes céréaliers ou maraîchers). Les cas intermédiaires mixtes (systèmes sans élevage + systèmes élevage) ne sont pas traités dans la version actuelle. Le workflow varie selon l'option sélectionnée, avec dans le cas de l'élevage la nécessité de reconfigurer le parcellaire via Gama F lorsque des modifications portent sur les systèmes de production ou des conditions climatiques (fig.7):

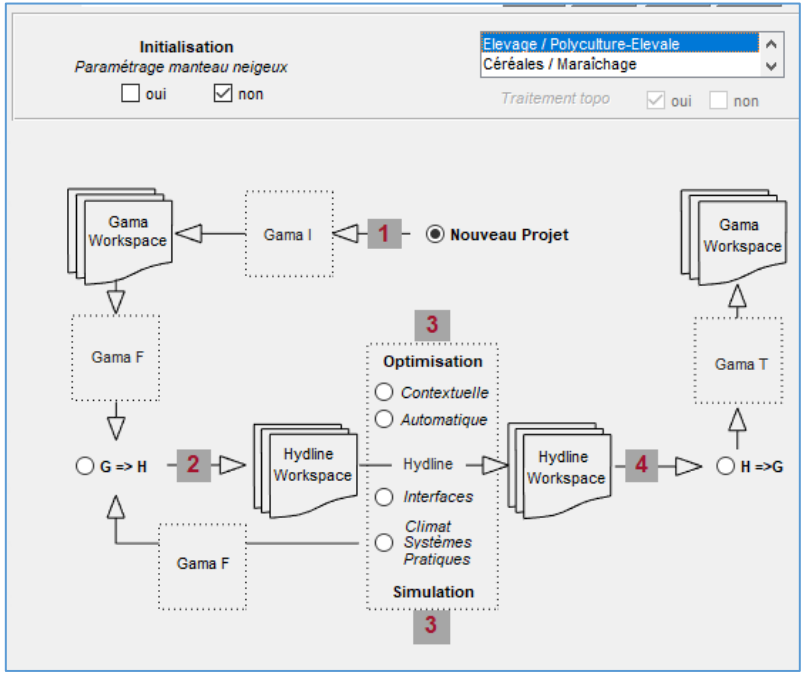

Fig.7. Workflow sous Elevage/Polyculture-Elevage

### **B2-1.** Nouveau Projet

Le programme « Nouveau Projet » (étape 1 du Workflow) a pour objet :

- la gestion des données d'entrée des programmes pour les traitements Gama I et Gama F. ;
- une paramétrisation préliminaire du bassin versant avec une évaluation des surfaces hors bassin topographique susceptibles de contribuer aux écoulements ;

-la gestion du stock de neige, avec la détermination de coefficients relatifs aux séquences de gel-dégel. Cette dernière n'est pas automatique et l'utilisateur est invité à l'émuler via une sélection ad hoc des cases à cocher correspondantes (fig. 8).

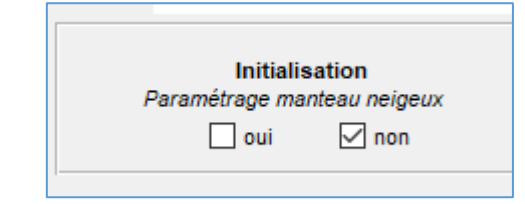

Fig. 8. Options pour le paramétrage du manteau neigeux

Le lancement du programme « Nouveau Projet » est opéré par un clic sur le bouton Exec. Il s'ouvre une boîte de dialogue demandant de sélectionner un fichier input.txt (fig.9).

| 承 Select input data file                 |        |                        | ×                               |
|------------------------------------------|--------|------------------------|---------------------------------|
| ← → → ↑ 🔒 > Ce PC > Bureau > hydline > w | orkspa | ace v Ö                | Rechercher dans : workspace 🛛 🔎 |
| Organiser 🔻 Nouveau dossier              |        |                        | EE 🕶 🔟 😮                        |
| Accès spride                             | ^      | Nom                    | Modifié le                      |
|                                          |        | gui                    | 09/12/2019 22:58                |
| S (C:)                                   | ×      | Temp                   | 26/12/2019 15:25                |
| Eureau Bureau                            | *      | Trajectories           | 06/12/2019 12:16                |
| 📙 admin                                  | *      | input_data_miribel.txt | 10/12/2019 14:07                |
|                                          |        | input_data_vercors.txt | 10/12/2019 11:30                |
|                                          | _      | log.txt                | 09/12/2019 23:02                |
| 📃 Ce PC                                  |        | i origine.txt          | 09/12/2019 22:26                |
| E Bibliothèques                          |        | source.txt             | 09/12/2019 22:23                |
|                                          |        |                        |                                 |
|                                          |        | <                      | >                               |
| Nom du fichier : input data vercors.t    | ct     |                        | (*.txt) ~                       |
|                                          |        |                        | Ouvrir Annuler                  |

Figure 9. Sélection du fichier « input.txt ».

## **B2-1.1** Le fichier input.txt

Il rassemble les chemins des différents fichiers et répertoires nécessaires à l'exécution des programmes OPALE.

Il incombe à l'utilisateur de l'éditer préalablement au lancement d'OPALE.exe (avec Bloc Note ou tout éditeur de texte adhoc, comme Notepad par exemple) et de l'enregistrer dans un emplacement de son choix, fig.10.

| 🖹 C:\l   | Jsers\admin\Desktop\hydline\workspace\input_data_miribel.txt - Notepad++                                                 |  |  |  |  |  |
|----------|----------------------------------------------------------------------------------------------------|--|--|--|--|--|
| Fichier  | Édition Recherche Affichage Encodage Langage Paramètres Outils Macro Exécution Modules d'extension Doc                   |  |  |  |  |  |
| 🕞 📥      | = 🖻 😼 🖓 🚔   🔏 🍈   b    Ə 🗲   🏙 🏂   🔍 👒   🖫 🚰   == 1 🎼 🐷   S  🖅    🗎 💌                                                    |  |  |  |  |  |
| 🔚 input_ | data_miribel.txt 🛛 🔚 input_data_vercors.txt 🗵 🔚 readmaps_and_data.m 🗵 🔚 mnt_vercors.asc 🗵 🔚 origine.txt 🗵 🔚 source.txt 🗵 |  |  |  |  |  |
| 1        | C:\Users\admin\GAMA_1.8_Windows_with_JDK                                                                                 |  |  |  |  |  |
| 2        | C:\Users\admin\gama_workspace                                                                                            |  |  |  |  |  |
| 3        | C:\Users\admin\OPALE\GamaFiles\Miribel\mnt                                                                               |  |  |  |  |  |
| 4        | C:\Users\admin\OPALE\GamaFiles\Miribel\bois\Couverts Ligneux.shp                                                         |  |  |  |  |  |
| 5        | C:\Users\admin\OPALE\GamaFiles\Miribel\rpg\RPG2016_Miribe_idexploit_complet.shp                                          |  |  |  |  |  |
| 6        | 8                                                                                                    |  |  |  |  |  |
| 7        | C:\Users\admin\OPALE\GamaFiles\Miribel\routes\roads.shp                                                                  |  |  |  |  |  |
| 8        | C:\Users\admin\OPALE\GamaFiles\Miribel\limite_bv\lim_bv.shp                                                              |  |  |  |  |  |
| 9        | C:\Users\admin\OPALE\GamaFiles\Miribel\landuse\CLC-MIRIBEL.shp                                                           |  |  |  |  |  |
| 10       | C:\Users\admin\OPALE\GamaFiles\Miribel\riviere\Fos.shp                                                                   |  |  |  |  |  |
| 11       | C:\Users\admin\OPALE\GamaFiles\Miribel\sol\sols_miribel.shp                                                              |  |  |  |  |  |
| 12       | C:\Users\admin\OPALE\GamaFiles\Miribel\met_miribel_2016.txt                                                              |  |  |  |  |  |
| 13       | C:\Users\admin\OPALE\GamaFiles\Miribel\debit_miribel_2016.txt                                                            |  |  |  |  |  |
| 14       | C:\Users\admin\OPALE\GamaFiles\Miribel\carac_sols.txt                                                                    |  |  |  |  |  |
| 15       | MIRIBEL                                                                                                    |  |  |  |  |  |
| 16       |                                                                                                    |  |  |  |  |  |
| 17       |                                                                                                    |  |  |  |  |  |

Fig. 10. Exemple de fichier input.txt (cas des systèmes céréaliers-grande culture).

Il faut renseigner 15 lignes, en respectant scrupuleusement leur succession. A titre d'exemple si OPALE.exe a été installé dans C:\Users\admin\Desktop\OPALE, pour utiliser les données Miribel fournies avec l'installateur, le fichier input.txt doit être modifié de la façon suivante : 1- Emplacement GAMA\_1.8\_Windows\_with\_JDK :

C:\Users\admin\GAMA\_1.8\_Windows\_with\_JDK

2- Emplacement du Gama Workspace : C:\Users\admin\gama\_workspace

3- C:\Users\admin\Desktop\OPALE\GamaFiles\Miribel\mnt

4- C:\Users\admin\Desktop\OPALE\GamaFiles\Miribel\bois\Couverts Ligneux.shp

5-

 $\label{eq:c:Users(admin(Desktop(OPALE)GamaFiles(Miribe(RPG2016_Miribe_idexploit_complet.shp))} et.shp$ 

6- %

- 7- C:\Users\admin\Desktop\OPALE\GamaFiles\Miribel\routes\roads.shp
- 8- C:\Users\admin\Desktop\OPALE\GamaFiles\Miribel\limite\_bv\lim\_bv.shp
- 9- C:\Users\admin\Desktop\OPALE\GamaFiles\Miribel\landuse\CLC-MIRIBEL.shp
- 10- C:\Users\admin\Desktop\OPALE\GamaFiles\Miribel\riviere\Fos.shp

11- C:\Users\admin\Desktop\OPALE\GamaFiles\Miribel\sol\sols\_miribel.shp

- 12- C:\Users\admin\Desktop\OPALE\GamaFiles\Miribel\met\_miribel\_2016.txt
- 13: C:\Users\admin\Desktop\OPALE\GamaFiles\Miribel\debit\_miribel\_2016.txt
- 14: C:\Users\admin\Desktop\OPALE\GamaFiles\Miribel\carac\_sols.txt
- 15 : nom du territoire étudié (optionnel)

Le détail de ces fichiers est donné en annexe A

Lorsque « Nouveau Projet » a fini son exécution, l'interface donne les informations suivantes (fig. 11) :

- le résultat du calage du modèle fonte de neige (figure centrale, trait rouge confronté aux débits de l'exutoire, trait bleu) si ce paramétrage a été sélectionné (cf fig. 8). Dans l'exemple donné ci-dessous (fig. 11), on voit qu'il y a intérêt à conserver ce paramétrage, car la base des débits observés s'appuie bien sur les flux de fonte. Si tel n'était pas le cas (flux de fonte peu variable sans correspondance avec la base de l'écoulement observé, il y a intérêt à relancer « Nouveau Projet » en n'appliquant pas de traitement manteau neigeux (case à cocher = non, fig. 8).

- le résultat relatif à la surface de by non topographique, indiqué en m<sup>2</sup> dans le champ de saisie grisé BV non topo du panneau Paysage => eau. Si la valeur de la surface non topo est faible (< à 5% de la surface du bassin), il n'y a pas lieu de retenir une surface supplémentaire pour le calcul des bilans hydriques. Dans ce cas on remettra manuellement la valeur du champ BV non topo à zéro, lorsque celui-ci sera émulé (cf plus loin Optimisation contextuelle ou automatique).

- un message requérant les lancement successifs de Gama\_I et Gama\_F.

En cliquant sur OK, on ouvre automatiquement Gama.exe, si celui-ci n'est pas déjà ouvert. A ce stade, on peut poursuivre avec Gama I, puis Gama\_F ou relancer « Nouveau Projet » pour tester un paramétrage du manteau neigeux.

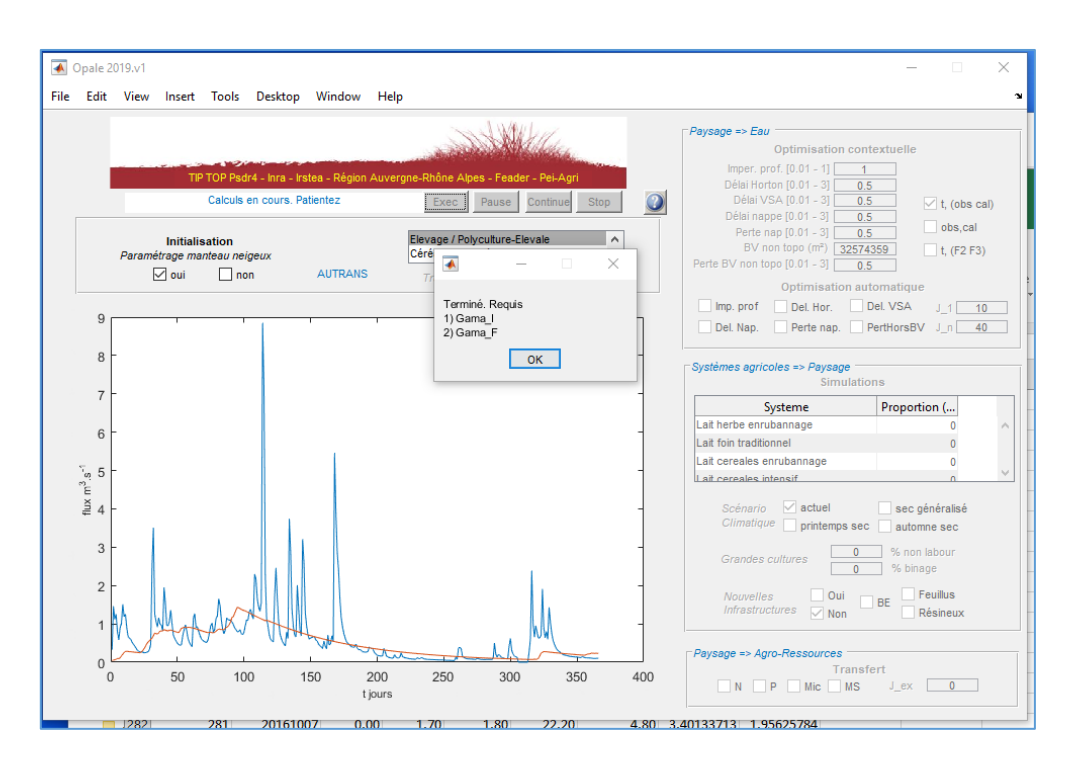

Figure 11. Fin d'exécution de « Nouveau projet »

# B2-2. Gama I

A l'invite, cliquer Ok sur le workspace proposé (figure 12).

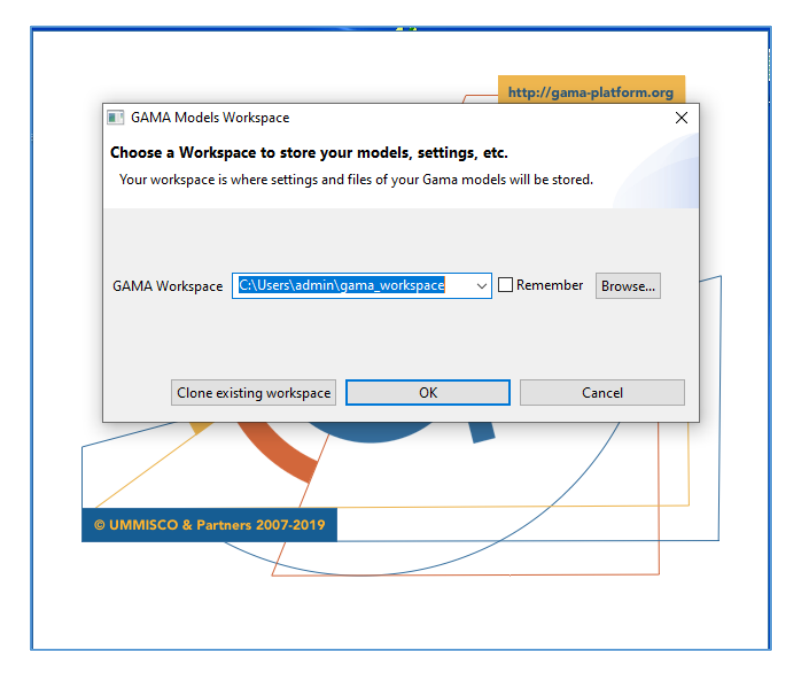

Figure 12. Lancement automatique de Gama.

L'orsque l'interface gama est ouverte il faut déployer l'arborescence OPALE à partir de « User Model », puis models et double cliquer sur gama\_I.gaml (figure 13). Cela charge le programme dans l'éditeur.

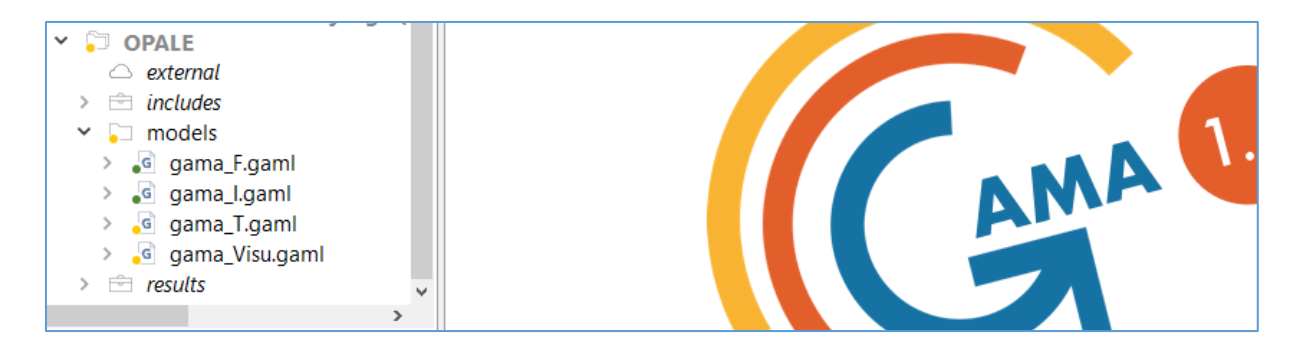

Figure 13. Sélection de gama\_I.gaml

Il faut ensuite cliquer sur l'onglet qui correspond aux systèmes de production étudié (petits triangle blancs sur fond verts), figure 14. Ne pas modifier le texte de l'éditeur.

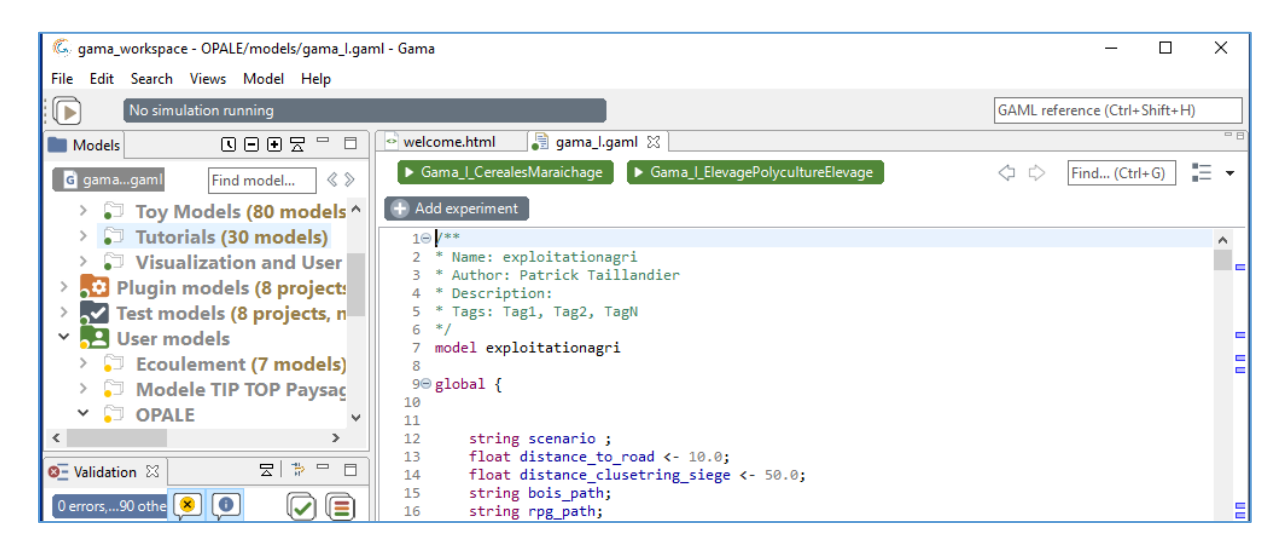

Figure 14. Editeur Gama\_I.

Une série de messages apparaissent sur fond orange, dans la partie supérieure gauche de la fenêtre. Le programme se déroule normalement lorsque l'affichage donne « Instantiating agents ». Patientez quelques minutes.

Si une invite est déployée, donner un type pour les sièges d'exploitation non encore référencés (figure 15). Un choix standard est proposé. Cliquer sur OK pour continuer.

Lorsque le programme affiche « Experiment ready », cliquer comme indiqué dans la console sur Close experiment et lancer Gama\_F. (Déployer OPALE/models et double cliquez sur gama\_F.gaml. (figure 16).

| ege26 | Lait herbe enrubannage |
|-------|------------------------|
| ege27 | Lait herbe enrubannage |
| ege28 | Lait herbe enrubannage |
| ege29 | Lait herbe enrubannage |
| ege30 | Lait herbe enrubannage |

Figure 15. Gama\_I. Invite de complément d'informations

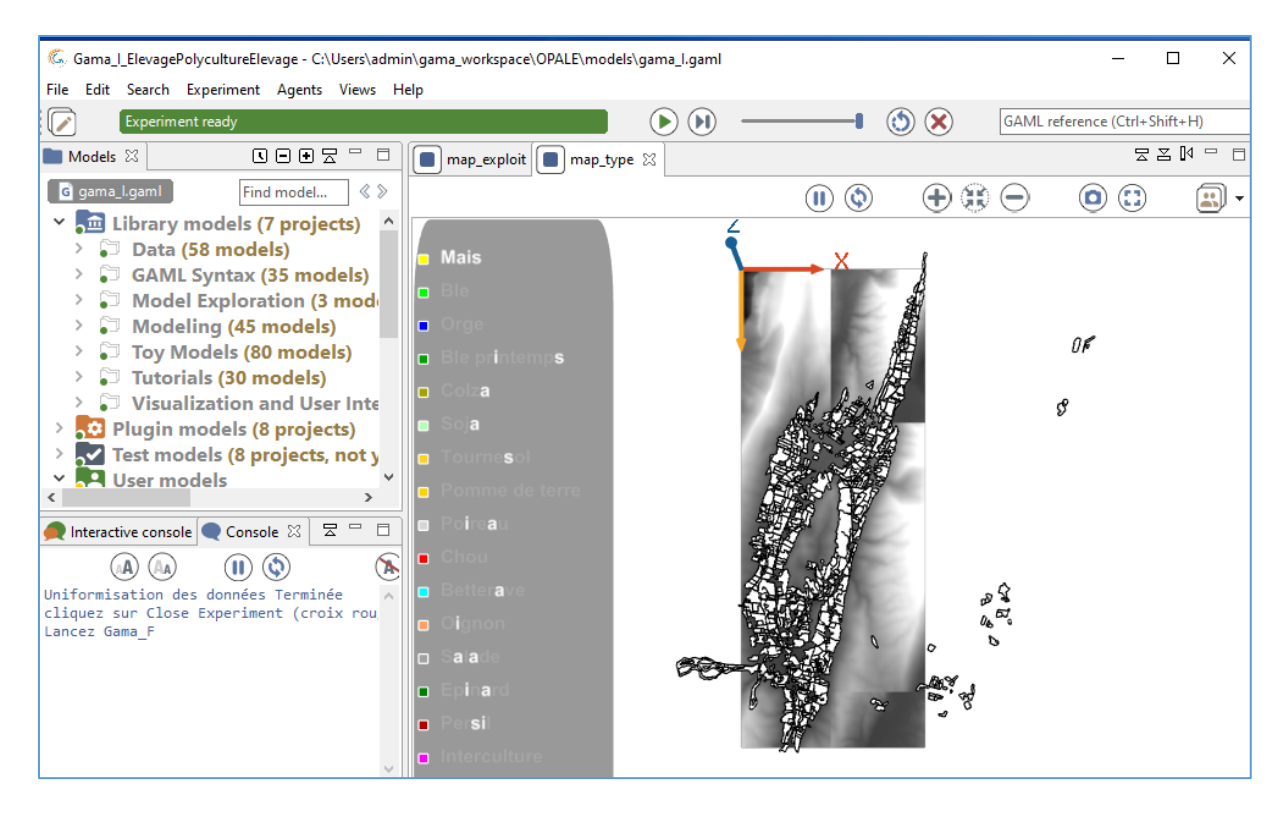

Figure 16. Fin d'exécution de Gama\_I.

# B2-3. Gama F

Il faut cliquer (triangle vert) sur l'un des deux modèles proposés.

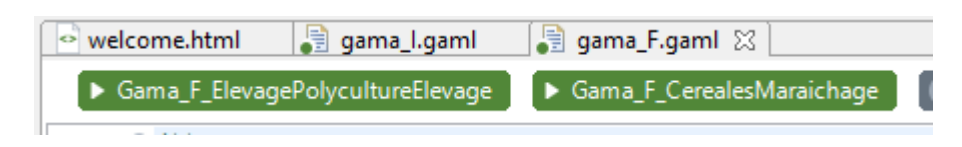

Figure 17. Invite Gama\_F.

Les deux modèles proposés n'ont pas le même tableau de bord. Dans le cas de Gama\_F\_ElevagePolycultureElevage, il comporte les boutons de réglage donnés figure 18.

### B2-3.1. Gama F Elevage PolyCultureElevage

| C Gama_F_ElevagePolycultureElevage - C:\Users\admin\gama_workspace\OPALE\models\gama_F.gaml |                |
|---------------------------------------------------------------------------------------------|----------------|
| File Edit Search Views Help                                                                 |                |
| Opening file meteo.txt [98%]                                                                |                |
| 茾 Model exploitationagri / Experiment Gama_F_ElevagePolycultureElevage 🛛 🖿 Models           |                |
|                                                                                             | ٠              |
| General                                                                                     |                |
| Enregistrement des donnees pour le modèle hydro True                                        |                |
| Date de début de la simulation vendredi 1 janvier 2016                                      |                |
| Date de fin de la simulation samedi 31 décembre 2016                                        |                |
| Date de début de l'enregistrement vendredi 1 janvier 2016                                   |                |
| export_foret_prop True                                                                      |                |
|                                                                                             |                |
|                                                                                             |                |
|                                                                                             |                |
|                                                                                             | $(\mathbb{N})$ |
| proportions systèmes actuels<br>climat actuel                                               | ^              |
|                                                                                             |                |

Figure 18. Tableau de bord Gama\_F Elevage Polyculture Elevage

Dans la console (en bas à gauche), il est récapitulé le paramétrage du calcul des occupations de sol (proportions des différents systèmes, type de climat). Après initialisation, ce sont les proportions et le climat actuel qui sont modélisés. Pour modifier ces conditions, voir ci après « § Climat – Systèmes –Pratiques).

Le Bouton « Enregistrement des données pour le modèle hydro » est par défaut à True. Ceci permet d'écrire une matrice donnant à chaque pas de temps les situations culturales des parcelles. On peut le positionner à False si l'objectif ne concerne que l'évaluation de l'autonomie fourragère des exploitations agricoles (avec False l'exécution de Gama\_F est raccourcie). Qu'il soit sur True ou False, les surfaces attendues et atteintes des différentes exploitations sont enregistrées dans le fichier :

 $"..\gamaWorkspace\OPALE\includes\generated2\ElevagePolycultureElevage\breeding_agents .csv"$ 

Pour mettre en forme et analyser ces résultats ouvrir le fichier AttendusAtteints.xlsm se trouvant dans

..\répertoire OPALE.exe\geo\_manip\AttendusAtteints.xlsm"

Lancer une macro d'extraction de données avec Ctrl+A. La macro extrait pour les différents systèmes d'exploitation (colonne A), les surfaces attendues, atteintes, globalement ou par type d'activité. PL signifie Pâture Laitières, FPL Fauche Pâture Laitières, F2C\_PT Fauche 2 Coupes Prairie Temporaire, F2C\_PP Fauche 2 coupes Prairies Permanentes, FP Fauche Pâture, F Fauche 1 coupe, P Pâture, Mais\_UF Maïs entrant dans les unités fourragères, SM Surface en maïs non intégré dans les Unités Fourragères et SCP Surfaces de céréales à paille. Des graphiques donnent les correspondances attendus/Atteints, les bissectrices (en rouge) permettant d'évaluer les écarts de prévision.

Ne pas modifier les formules des colonnes A à Z de la feuille.

Le panneau de contrôle permet de fixer la date de début de simulation et de fin de simulation des occupation de sols. On peut aussi fixer la date de début d'enregistrement des matrices destinées au calculs de transfert d'eau, la date de fin étant celle fixée par la fin des simulations. Il faut que les dates de début d'enregistrement transfert et fin d'enregistrement simulation correspondent aux dates de début et de fin des données météo et débits observés (fichier météo et débits désignés dans input.txt, lignes 12 et 13, respectivement).

Enfin, le bouton export\_foret\_prop enclenche l'enregistrement des proportions d'occupation de sol partageant un même pixel. Il est fixé par défaut à True. Si l'objectif ne concerne que l'évaluation de l'autonomie fourragère des exploitations agricoles, il peut être positionné sur « False », ce qui accélèrera l'exécution du script.

## **B2-3.1.** Gama F CerealesMaraichage

Le panneau de contrôle (fig. 19) présente les boîtes éditables suivantes :

- distance max pour légumes spécialisés. Il s'agit de légumes à forte valeurs ajoutée, généralement situé à faible distance des ateliers de stockage/conditionnement. Ceci ne concerne que les systèmes d'exploitation « Spécialisés Légumes » ;

| P                                                             |                                                   |
|---------------------------------------------------------------|---------------------------------------------------|
| Gama_F_CerealesMaraichage - C:\Users\admin\gama_workspace\    | OPALE\models\gama_F.gaml                          |
| File Edit Search Experiment Agents Views Help                 |                                                   |
| Experiment ready                                              |                                                   |
| Hodel exploitationagri / Experiment Gama_F_CerealesMaraichage | 🛛 🖿 Models 🗖 🗖 🗖                                  |
|                                                               | € 🕀                                               |
| Concept                                                       | 0.0                                               |
| General                                                       |                                                   |
| Distance max pour legume spécialisé                           | 500.0                                             |
| Mono-cultures interdites                                      | [['Ble','Ble']]                                   |
| Legume spécialisé de proximité                                | ['Betterave', 'Oignon', 'Epinard', 'Salade']      |
| Cultures non prioritaires                                     | L'Chaul 'Deireaul 'Demme de Terre' 'Ble' 'Chau fl |
| Cultures non prioritaires                                     | [ Chou, Poireau, Pomme de lerre, bie, Chou-lik    |
| Cultures pouvant etre binées                                  | ['Mais','Betterave','Chou','Poireau']             |
| Enregistrement des donnees pour le modèle hydro               | True                                              |
| Date de début de la simulation                                | vendredi 1 janvier 2016                           |
| Date de fin de la simulation                                  | samedi 31 décembre 2016 , 00:00:00 ↓              |
| Date de début de l'enregistrement                             | vendredi 1 janvier 2016                           |
| export_foret_prop                                             | True                                              |
|                                                               |                                                   |
|                                                               |                                                   |
| 🔎 Interactive console 🔍 Console 🛛                             |                                                   |
|                                                               |                                                   |
| Requis: Clic run (triangle vert)                              | ^                                                 |

Fig. 19. GamaF-CerealesMaraîchage. Panneau de contrôle.

- monocultures interdites : pour modifier la liste, passer positionner le pointeur de la souris sur la liste, icône crayon ouvrant une boîte de dialogue représentée fig. 20. Respecter guillemets

et crochets pour la typographie des listes gama : par exemple si on veut ajouter la séquence à interdire ['Chou', 'Chou'], la liste des interdits sera alors : [['Ble','Ble'], ['Chou', 'Chou']] (fig. 20).

| cialisé  | 500.0    |                 |         |           | ×       |
|----------|----------|-----------------|---------|-----------|---------|
| erdites  | [['Ble', | Modify the list | 'sequer | nces_inte | rdites' |
| ximité   | ['Bette  | ['Chou','Cho    | Add     |           |         |
| ritaires | ['Chou   | [ bie, bie]     |         | Up        | , -fle  |
| binées   | ['Mais   |                 |         | Dov       | vn      |
| hydro    | True     |                 |         | Rem       | ove     |
| ulation  | vendre   |                 |         |           | •       |
| ulation  | same     | ОК              |         | Cance     | <br>▼   |
| ement    | vendre   | di 1 ianvier    | 2016    |           | 0:00:00 |

Fig. 20. Modification de liste

-légumes spécialisés de proximité : ce sont les cultures qui sont placées près des ateliers de stockage/conditionnement, à la distance donnée par box « distance max pour légumes spécialisés) ;

-cultures non prioritaires : distinguer dans cette liste les cultures dont l'affectation spatiale sera attribuée après que toutes les autres cultures de l'exploitation aient été positionnées.

Les boutons enregistrement ; Dates et export\_foret ont les même fonctions que pour les expoitations ElevagePolycultureElevage.

L'éxécution de Gama\_F prends quelques minutes. A sa fin le message G=>H Requis invite à exécuter le programme correspondant sur l'interface OPALE.

# B2-4. G=>H

Lorsque G=>H est sélectionné, seuls les boutons Traitements Topo et la listbox « systèmes » sont disponibles.

Traitement topo demande un certain temps d'éxécution (fig. 21). Ce programme traite le modèle numérique de terrain et effectue une classification des pixels de façon à ce que les bilans de chaque cellule du domaine de calcul puissent intégrer les flux amont. Une fois l'opération effectuée, le résultats donnant les cascades de calcul est enregistré dans hydline workspace (fichier topo.mat). Si H=>G doit être relancé à la suite de simulations portant sur des changements de systèmes d'exploitation –climat de territoires Elevage Polyculture Elevage (cf plus loin le § Climat Systèmes Pratiques), il y aura intérêt à sélectionner la case

traitement topo non. Dans le cas d'une première exécution H=>H, traitement topo oui doit impérativement être exécuté.

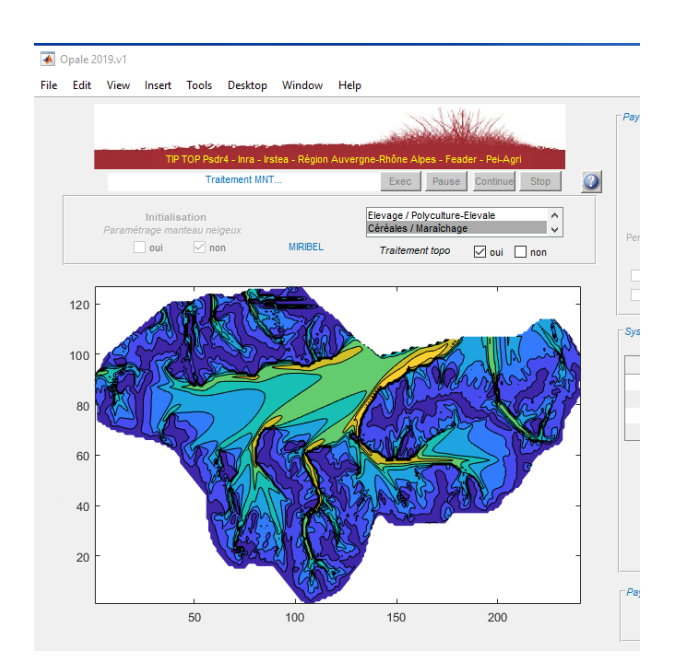

Figure 21. Traitement topo en cours d'exécution. Deux barres de progression successives mesurent le degré d'avancement du programme.

G=>H Calcule aussi la distribution des différents systèmes d'exploitation. Ils sont enregistrés dans le panneau Système agricoles => Paysage (fig. 22a et b), apparaissant en grisé et accessibles dans les étapes suivantes du workflow (cf § Climat Systèmes Pratiques).

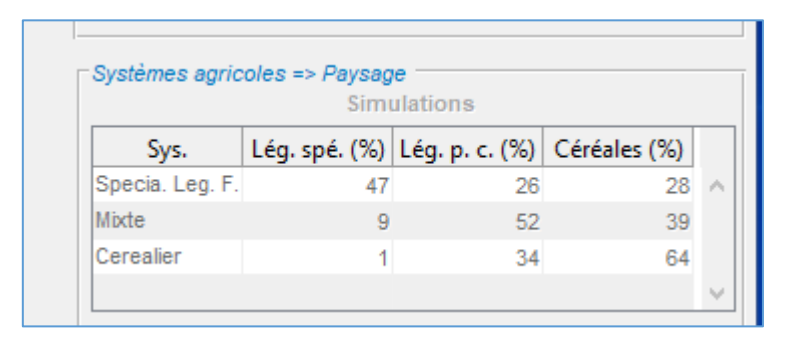

Fig. 22a. Proportion de différents types de cultures (Leg. Spé : légumes spécialisés ; Lég p.c. : légume de plein champ) dans les divers types de systèmes d'exploitations (Spécialisé Légumes frais, Mixte et Cerealier) des territoires Céréales Maraichage).

| Simul                     | ations       |   |
|---------------------------|--------------|---|
| Systeme                   | Proportion ( |   |
| Lait herbe enrubannage    | 70           | 1 |
| Lait foin traditionnel    | 11           |   |
| Lait cereales enrubannage | 0            |   |
| Lait cereales intensif    | 0            | 1 |

Fig. 22b. Proportion des différents systèmes d'exploitations des territoires Elevage Polyculture Elevage.

Une fois le programme terminé . Une boîte de dialogue demande un nom pour enregistrer les différentes matrices nécessaires aux calculs hydriques. Il faut conserver le suffixe .mat (figure 23).

| Save Workspace Variat                   | oles                                                              | ×                               |
|-----------------------------------------|-------------------------------------------------------------------|---------------------------------|
| $\leftarrow \rightarrow \land \uparrow$ | $\ll$ hydline $\rightarrow$ workspace $\checkmark$ $\overline{C}$ | Rechercher dans : workspace 🛛 🔎 |
| Organiser 🔻 No                          | ouveau dossier                                                    | ≣≡ ▾ (?)                        |
| 📌 Accès rapide                          | ^ Nom                                                             | Modifié le Type ^               |
|                                         | gui                                                               | 09/12/2019 22:58 Dossie         |
| - US (C:)                               | Temp                                                              | 02/01/2020 18:21 Dossie         |
| E Bureau                                | Trajectories                                                      | 06/12/2019 12:16 Dossie         |
| 🔤 admin                                 | 🖈 🛅 data14.mat                                                    | 26/12/2019 00:03 MATL/          |
| OneDrive                                | 🛅 data14_miribel.mat                                              | 02/01/2020 16:40 MATL4          |
| _                                       | 🛍 data14_ooo.mat                                                  | 19/12/2019 22:04 MATL/          |
| Ce PC                                   | 🛅 data14_reconfiguré.mat                                          | 19/12/2019 17:33 MATL/          |
| 📃 Bureau                                | v <                                                               | >                               |
| Nom du fichier :                        | data14.mat                                                        | ~                               |
| Type :                                  | MAT-files (*.mat)                                                 | ~                               |
| ∧ Masquer les dossi                     | ers                                                               | Enregistrer Annuler             |

Fig. 23. Boîte de dialogue pour l'enregistrement des matrices .mat.

Ces matrices correspondent à un catalogue incluant les cascades de calcul topographique, les occupations de sol et les différentes successions de situations culturales au cours du calendrier agricole, les tables relatives aux données météo, de débit ainsi que les chemins pour la gestion des espaces de travail GamAWorkspace et Hydline Workspace.

Les étapes suivantes du traitement OPALE demande l'emplacement de ce catalogue. Ce catalogue sera alors complété par de nouvelles matrices associées à cette succession de calculs successifs. Le nom de ce catalogue évoluera pour une bonne mémorisation des traitements effectués.

### Annexe A

### Descriptifs des fichiers référencés dans « input.txt »

Les lignes suivantes doivent être référencées dans « input.txt » (cf fig. 10).

**Ligne 1 :** chemin donnant le répertoire des commandes Java Gama. IL s'agit du répertoire qui a été crée après décompactage du répertoire GAMA\_1.8\_Windows\_with\_JDK.zip (cf § 1. Installation et configuration de Gama).

**Ligne 2 :** chemin donnant le Gama Workspace. (cf § 1. Installation et configuration de Gama).

Les lignes suivantes donnent les chemins d'accès de données territoriales géo référencées :

**Ligne 3** : emplacement du <u>répertoire</u> où sont stockées les dalles du modèle numérique de terrain (MNT) , au format raster \*.asc. Ces dalles peuvent être téléchargées depuis le site de l'IGN : <u>http://professionnels.ign.fr/bdalti</u>. Choisir un modèle numérique de terrain de 25m.

**Ligne 4** : emplacement du <u>fichier</u> donnant les surfaces boisées (format vectoriel shape). Elles peuvent être obtenues sur le site de l'ign : <u>http://professionnel.ign.fr/bdforet</u>

**Ligne 5** : emplacement du <u>fichier</u> donnant les données RPG (format vectoriel shape). Les données peuvent être livrées par département ou sur une région entière (selon la provenance), notamment pour la région Rhône-Alpes via son portail sur l'information géographique *Datara* (<u>http://www.datara.gouv.fr</u>). Télécharger les données shapefile (.shp) Il faut sélectionner toutes les exploitations qui ont une parcelle dans le bassin étudié. La table d'attributs des parcelles doit obligatoirement comporter les champs suivants :

« Id\_exploit » : l'identifiant de l'exploitation ;
« HYDROM » : une note portant sur l'hydromorphie de la parcelle, sur une échelle de 1 (parcelle saine), 2 (parcelle fraîche) et 3 (excès d'eau).

« PENTE » : une note donnant la classe de pente de la parcelle, avec 0 (pente=0 à 5%), 1 (5 à 15%), 2 (15 à 30%) et 3 (pente supérieure à 30%).

Dans le cas des exploitations céréales-maraichage, la table d'attribut doit inclure un champ « Syst\_cultu » donnant le système de culture (respecter cette dénomination). Les catégories possibles sont (pas d'accents, respecter les majuscules/minuscules):

« Specialise legumes »

« Mixte »

« Systeme cerealier»

Sous Qgis, la table attributaire apparaît donc comme ci-dessous :

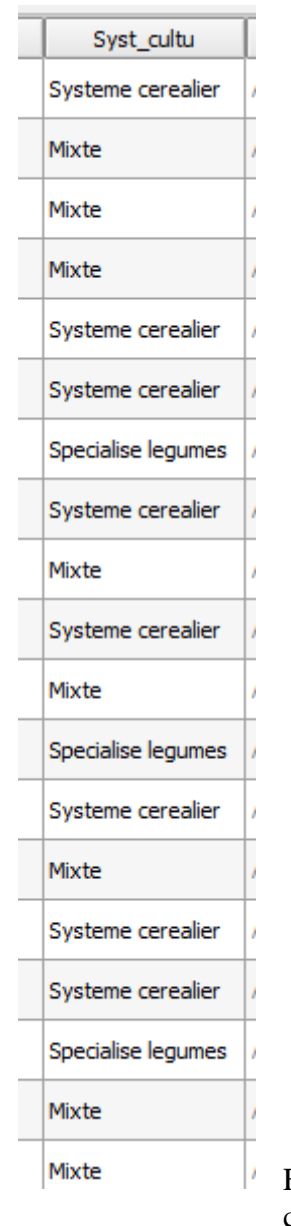

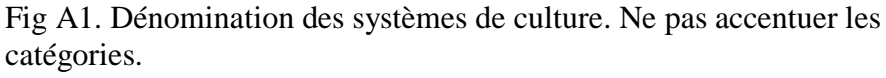

Contactez les auteurs pour adapter les catégories à votre cas de figure.

Ligne 6 : ne pas renseigner cette ligne pour les systèmes céréales-maraîchage. Dans le cas des systèmes élevage ou polyculture élevage, renseigner le chemin donnant l'accès à un fichier localisant les sièges d'exploitation, au format vectoriel shape, construit à dire d'expert ou lors d'enquêtes.

Dans le cas des exploitation élevage ou polyculture élevage, la table d'attribut doit comporter les champs :

« Id\_exploit » : identifiant exploitation ;

et

« TYP\_SYST » donnant le système d'exploitation (références Institut d'élevage).

Les catégories suivantes sont possibles (respectez les orthographes):

- « Lait herbe enrubannage »
- « 'Lait foin traditionnel »
- « Lait cereales enrubannage »
- « Lait cereales intensif »
- « Viande bovine naisseur herbager bio »
- « Viande bovine naisseur herbager avec enrubannage »
- « Lait cereales foin ventilé (Avant-pays Savoyard) »
- « Lait cereales foin ventilé (sans maïs) »

(il est possible de modifier les coefficients fourragers qui s'y rattachent, figurant dans le dossier : "..\hydline\includes\breeding\_farm\_types" où « ..\ » est le répertoire dans lequel a été décompacté OPALE.zip, cf § 2. Contactez les auteurs dans cet objectif).

Ligne 7 : emplacement du <u>fichier</u> donnant les données routes (format vectoriel shape). Il peut être téléchargé ici :

**Ligne 8** : emplacement du <u>fichier</u> donnant les données portant sur l'extension du bassin versant (format vectoriel shape).

Il faut délimiter le bassin versant avec des outils d'analyse du modèle numérique de terrain. Une alternative est d'utiliser un code pyhton développé dans le cadre du programme TIP TOP. Suivez la démarche ci-dessous. le programme « delim.py » se trouve dans « ../OPALE/geo\_manip/delim.py » :

#### a) outils informatiques

- Qgis Implanter QGIS-OSGeo4W-2.14.20-1-Setup-x86.exe ici : http://download.osgeo.org/qgis/windows/

### b) données

Télécharger sur le site de l'IGN le modèle numérique de terrain (25m). Format d'importation asc. Ici: <u>http://professionnels.ign.fr/bdalti</u>

et le réseau hydrographique. Ici : http://professionnels.ign.fr/bdcarto

### c) Mode opératoire

1) Créer un dossier 'WorkDir' noter son chemin d'accès

- 2) Lancer Qgis
- 3) Ouvrir la console python (Menu Extension/Console Python).

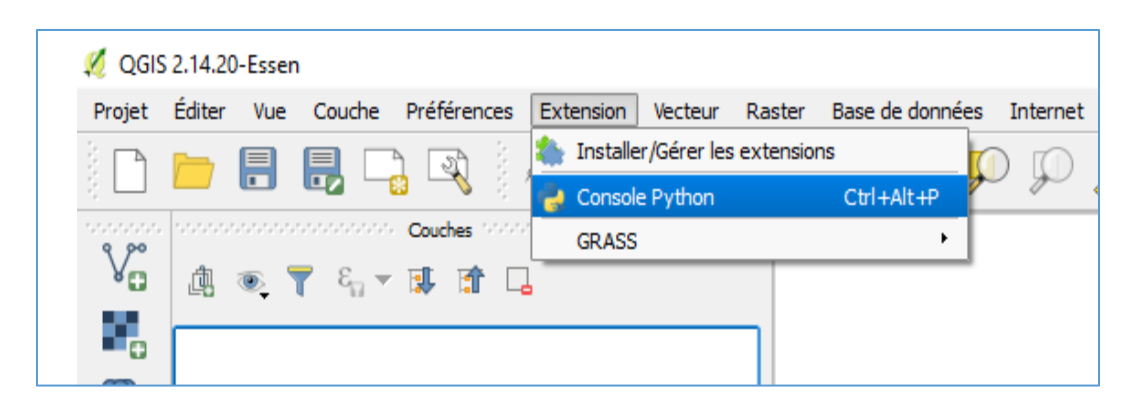

Ouvrir l'éditeur (Dans la console Python cliquer sur l'icône Afficher l'éditeur).

| -20-tisen                                                                                  |                                                   |
|--------------------------------------------------------------------------------------------|---------------------------------------------------|
| r Vue Couche Préférences Extension Vecteur Raster Base de données Internet Traitement Aide |                                                   |
| ÷ + + + + + + + + + + + + + + + + + + +                                                    | • • ∞ # • 🖬 🍢 @ @ • ∞ • •                         |
| Couches 🖉 X Console P                                                                      | ythen                                             |
| *. 🝸 🖏 - 🕷 🕼 🖌 💊 😋 🎯                                                                       |                                                   |
| 1 Console pation<br>2 Utilisez Afficher fédteur<br>3                                       | <pre>r help(iface) pour plus d'informations</pre> |
|                                                                                            |                                                   |

Ouvrir delim.py (Dans l'éditeur cliquer sur l'icône Open Script)

| ~ ~            | r                              | /** /* /** /** /** /**                                                                                                  | SINC NE NE N     |              |                     | <b>–</b> 1 |
|----------------|--------------------------------|----------------------------------------------------------------------------------------------------|------------------|--------------|---------------------|------------|
| <b>X</b> 10000 |                                |                                                                                                    |                  | Console Pyth | ion recordences not |            |
| - 5            | 6                              | 👶 😰 🐳 🥝                                                                                                    | 🕋 🖹 🗿            | Þ 🔍 🎽        | : 🖹 🔒 # #           |            |
|                | 1 Con<br>2 Ut<br>te<br>p(<br>3 | nsole Python<br>ilisez iface pour accéder à l'in<br>rface de l'API QGIS ou tapez hel<br>iface) pour plus d'informations | Ouvrir le script |              |                     |            |
| ureau →        | pytho                          | n-tiptop > dont_touch                                                                                                   |                  |              |                     |            |
|                |                                |                                                                                                    |                  |              |                     |            |
|                | * ^                            | Nom                                                                                                    | Modifié le       | Туре         | Taille              |            |
|                | *                              | /// delim.py                                                                                                    | 15/09/2018 18:07 | Fichier PY   | 8 Ko                |            |
|                | *                              | TIPTOP-Class-Parcell.py                                                                                                 | 20/08/2018 17:56 | Fichier PY   | 34 Ko               |            |
|                | *                              | TIPTOP-delimitation-BV_GRASS.py                                                                                         | 20/08/2018 16:53 | Fichier PY   | 5 Ko                |            |

Lancer delim.py (dans l'éditeur cliquer sur l'icône Exécuter le script

| 3     | M     |     | 🛝 🏤 🐜 🗞 🗞 拱 🍗 🎆 🍢 🔍 🧟 - 🖾 - 🔹 📝              |
|-------|-------|-----|----------------------------------------------|
|       |       |     | Console Python                               |
|       |       | 🖴 🖹 | 😭 🔛 🔍 🛰 🖹 🙆 # # 🐮                            |
|       |       | 0   | Sans titre 0 Ketouter le script              |
| l'int | IГ    | 1   | <u>*************************************</u> |
| help( |       | 2   |                                              |
| lons  |       | 3   | #**************************************      |
|       |       | 4   | #·····                                       |
|       | 1.1   | 5   | #······DELIMITATION·DU·BASSIN·VERSANT·····   |
|       | 1.1.1 | 6   | #······TIPTOP-delim.py                       |
|       | 1.1.1 | 7   | #**************************************      |
|       | 8     | 8   | #Author                                      |
|       | 1.1   | 9   | #·····Dominique Trevisan                     |
|       |       | 10  | #······INRA·UMR·Carrtel                      |
|       | 1.1.1 | 11  | #······dominique.trevisan@inra.fr            |
|       | 1     | 12  | #15.sep.2018                                 |
|       |       | 13  |                                              |
|       |       | 14  |                                              |

Sélectionnez le dossier contenant les dalles du MNT (fichiers \*.asc)

| Selectionnez Dossier MNT<br>$\leftarrow \rightarrow \checkmark \uparrow \square \rightarrow Ce PC \rightarrow B$ | ureau > Donne | es_Aiguebelette > hydimp_aig > |                  |                     |        |  |
|----------------------------------------------------------------------------------------------------|---------------|--------------------------------|------------------|---------------------|--------|--|
| )rganiser 👻 Nouveau dossier                                                                                      |               |                                |                  |                     |        |  |
| 🕂 Téléchargements                                                                                                | * ^           | Nom                            | Modifié le       | Туре                | Taille |  |
| Documents                                                                                                    | *             | BD_Ortho                       | 31/05/2018 18:34 | Dossier de fichiers |        |  |
| 📰 Images                                                                                                    | *             | BD_topo_bati                   | 31/05/2018 18:36 | Dossier de fichiers |        |  |
| 🔒 admin                                                                                                    | *             | BDALTI                         | 15/09/2018 18:00 | Dossier de fichiers |        |  |
| hydimp_aig                                                                                                    | *             | BDFORET_2-0                    | 31/05/2018 18:34 | Dossier de fichiers |        |  |
| copieggsworkdir                                                                                                  | *             | Corine_land_cover              | 25/07/2018 12:10 | Dossier de fichiers |        |  |

Sélectionnez le dossier WorkDir où seront stockés les résultats

| 🚀 Selectionnez Dossier resultats                                                                                                 |     |                   |                  |                     |        |   |  |  |  |  |  |
|----------------------------------------------------------------------------------------------------|-----|-------------------|------------------|---------------------|--------|---|--|--|--|--|--|
| $\leftarrow \rightarrow \checkmark \uparrow$ . Surger $\land$ Donnees_Aiguebelette $\diamond$ hydimp_aig $\checkmark \heartsuit$ |     |                   |                  |                     |        |   |  |  |  |  |  |
| Organiser 🔻 Nouveau dossier                                                                                                    |     |                   |                  |                     |        |   |  |  |  |  |  |
| É 🕂 Téléchargements                                                                                                    | * ^ | Nom               | Modifié le       | Туре                | Taille |   |  |  |  |  |  |
| Documents                                                                                                    | *   | BD_Ortho          | 31/05/2018 18:34 | Dossier de fichiers |        |   |  |  |  |  |  |
| 📄 Images                                                                                                    | *   | BD_topo_bati      | 31/05/2018 18:36 | Dossier de fichiers |        |   |  |  |  |  |  |
| 🔒 admin                                                                                                    | *   | BDALTI            | 15/09/2018 18:00 | Dossier de fichiers |        |   |  |  |  |  |  |
| hydimp_aig                                                                                                    | *   | BDFORET_2-0       | 31/05/2018 18:34 | Dossier de fichiers |        |   |  |  |  |  |  |
| copieggsworkdir                                                                                                    | *   | Corine_land_cover | 25/07/2018 12:10 | Dossier de fichiers |        |   |  |  |  |  |  |
| 5 OS (C;)                                                                                                    |     | courbes_niveaux   | 31/05/2018 18:36 | Dossier de fichiers |        |   |  |  |  |  |  |
|                                                                                                    |     | cours_deau        | 14/08/2018 12:44 | Dossier de fichiers |        |   |  |  |  |  |  |
| Captures d ecran                                                                                                    |     |                   | 25/07/2018 12:09 | Dossier de fichiers |        |   |  |  |  |  |  |
| cours_deau                                                                                                    |     | Grassworkdir      | 15/09/2018 18:18 | Dossier de fichiers |        |   |  |  |  |  |  |
| dont_touch                                                                                                    |     | Images_sentinelle | 11/09/2018 15:33 | Dossier de fichiers |        | • |  |  |  |  |  |

Sélectionnez le shape rivière

| Selectionnez shape riviÃ~res                                                |     |                      |                  |             |        |  |  |  |
|-----------------------------------------------------------------------------|-----|----------------------|------------------|-------------|--------|--|--|--|
| – 🔿 👻 🕇 🧧 > Ce PC > Bureau > Donnees_Aiguebelette > hydimp_aig > cours_deau |     |                      |                  |             |        |  |  |  |
| Organiser 🔻 Nouveau dossier                                                 |     |                      |                  |             |        |  |  |  |
| 🖊 Téléchargements                                                           | * ^ | Nom                  | Modifié le       | Туре        | Taille |  |  |  |
| Documents                                                                   | 1   | Cours_eau_AigueB.shp | 14/08/2018 12:44 | Fichier SHP | 86 Ko  |  |  |  |
| 📰 Images                                                                    | *   |                      |                  |             |        |  |  |  |
| 📙 admin                                                                     | *   |                      |                  |             |        |  |  |  |
| 🔒 hydimp_aig                                                                | *   |                      |                  |             |        |  |  |  |

A l'invite entrez les coordonnées de l'exutoire (RGF\_93 /Lambert 93, EPSG 2154 –standard IGN)

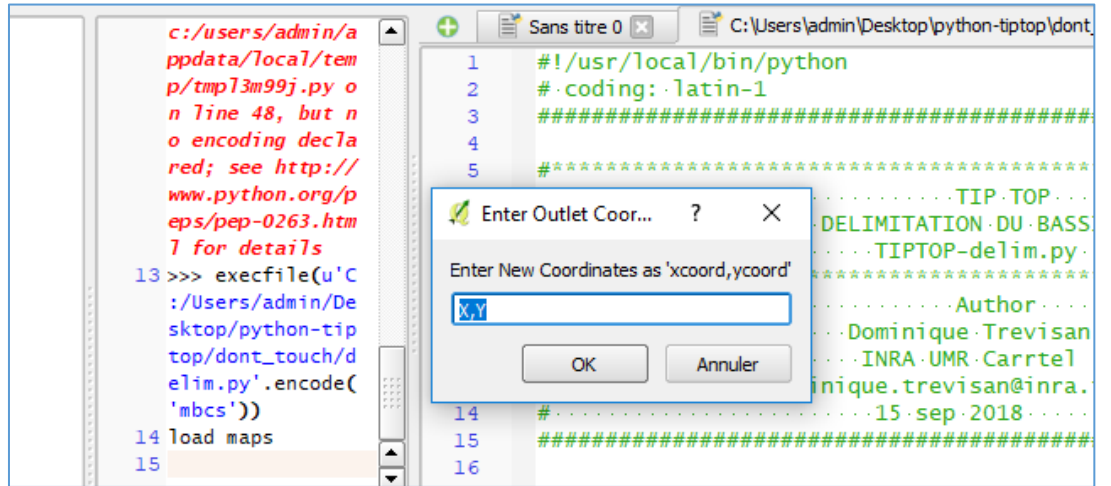

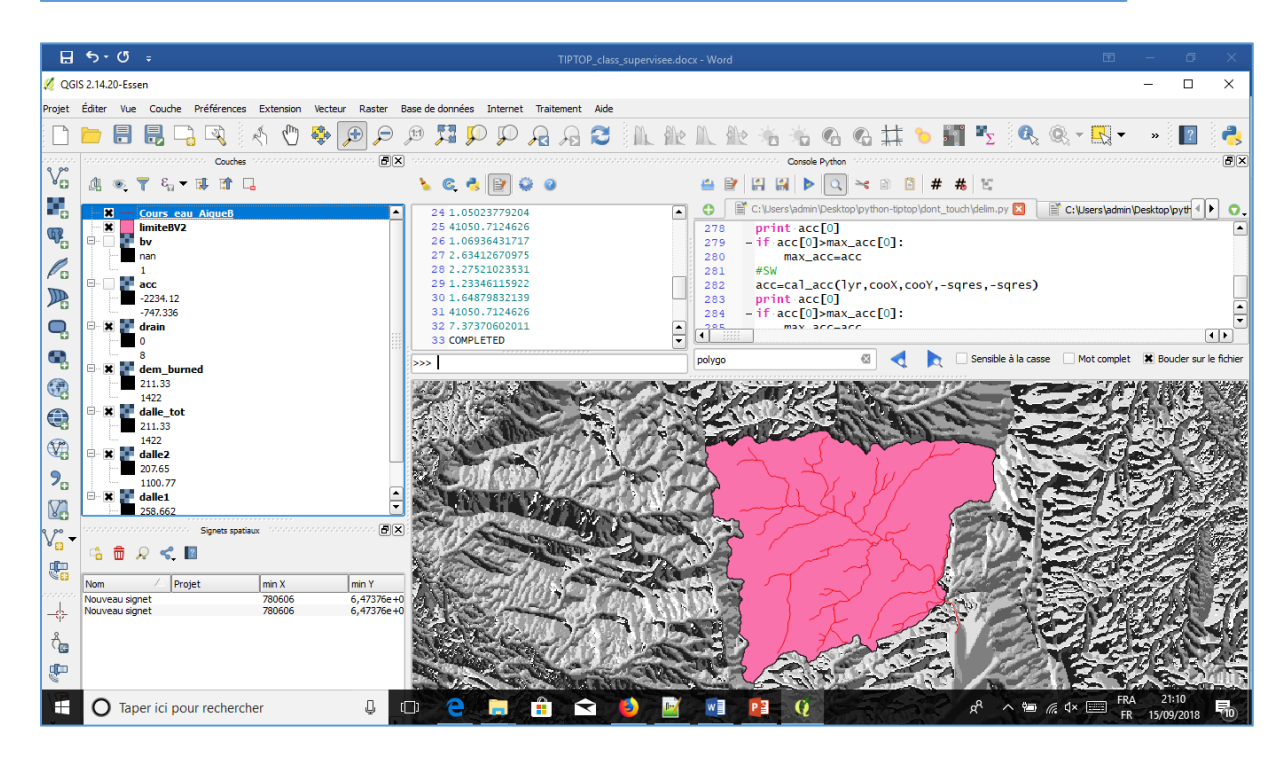

La table d'attribut doit comporter un champ aire « aream2 » (m<sup>2</sup>). Utilisez les outils Qgis pour renseigner ce champ.

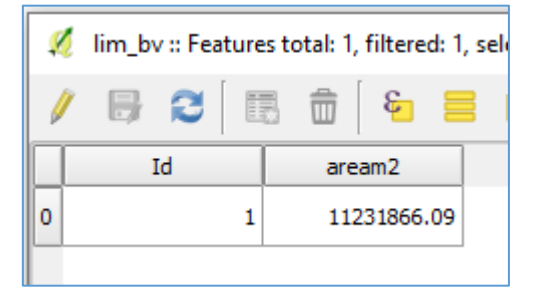

Ligne 9 : emplacement du fichier donnant les données routes (format vectoriel shape)

**Ligne 10** : emplacement du <u>fichier</u> donnant les données rivières (format vectoriel shape) On peut le télécharger ici : <u>http://professionnels.ign.fr/bdcarto</u>

Ligne 11 : emplacement du <u>fichier</u> donnant les données sols (format vectoriel shape). Il s'agit d'une carte relative aux unités de sol.

Pour Rhône alpes : https://aura.chambres-agriculture.fr/agro-environnement/referentiel-regional-pedologique/

Ligne 12 : emplacement du fichier renseignant les données météo.

Elles peuvent être acquises auprès de météo-France. Il Faut constituer un fichier sous éditeur de texte avec les colonnes suivantes ;

DATE (YYYYMMDD), Pluie Journalière (mm), ETP journalière(mm), Température minimale(°C), Température maximale (°C). Exemple :

| 20160101 | 6.20  | 0.40 | 2.30 | -1.50 |
|----------|-------|------|------|-------|
| 20160102 | 7.70  | 0.10 | 5.90 | -0.70 |
| 20160103 | 10.50 | 0.50 | 4.60 | -0.30 |
| 20160104 | 3.50  | 0.60 | 6.00 | -0.20 |
| 20160105 | 0.10  | 0.80 | 6.00 | 0.10  |

**Ligne 13** : emplacement du fichier donnant les débits relevés à l'exutoire du bassin versant. Il donne les débits observés à l'exutoire du bassin versant (en m3/seconde). On les obtiens via la banque hydro. Ici : <u>http://www.hydro.eaufrance.fr/</u>

**Ligne 14** : emplacement du fichier donnant les caractéristiques des unités de sols Ce fichier contient les informations suivantes :

Colonne 1 : identifiant de l'unité ;

- Colonne 2 : Profondeur du sol (cm)
- Colonne 3 : taux de cailloux (%)
- Colonne 4 : teneur en argile (%)
- Colonne 5 : teneur en sables (%).

Exemple :

| 1 | 80  | 5  | 25 | 30 |
|---|-----|----|----|----|
| 2 | 100 | 40 | 35 | 30 |
| 3 | 150 | 5  | 35 | 30 |
| 4 | 80  | 40 | 25 | 70 |
| 5 | 80  | 20 | 25 | 60 |
| 6 | 80  | 30 | 25 | 60 |

Ligne 15 : Le nom du territoire étudié (optionnel).

| 🚺 承 Opale | ≥ 2019.v1       |                  |                      |                 |                        |                                                                                                    |                                       | – 🗆 X                |
|-----------|-----------------|------------------|----------------------|-----------------|------------------------|----------------------------------------------------------------------------------------------------|---------------------------------------|----------------------|
|           |                 |                  |                      |                 |                        |                                                                                                    | - 2000-000 - 500                      |                      |
| 3         |                 |                  |                      | -               | S Miller               | <i>a.</i>                                                                                                    | Optimisation conte                    | xtuelle              |
|           |                 |                  |                      |                 |                        | Statement of the local division of the local division of the local | Imper. prof. [0.01 - 1] 0.1           |                      |
|           | TIP             | 10P Psdr4 - Inra | - Irstea - Region Au | uvergne-Rhone A | lipes - Feader - Pei-A | .gri                                                                                                    | Délai Horton [0.01 - 3] 0.5           |                      |
|           |                 | Calculs en cours | s. Patientez.        | Exec            | Pause Continu          | e Stop 🕜                                                                                                    | Délai VSA [0.01 - 3] 0.5              | t, (obs cal)         |
|           |                 |                  |                      |                 |                        |                                                                                                    | Délai nappe [0.01 - 3] 0.5            | obs.cal              |
|           | Initialis       | ation            |                      | Elevage / P     | olyculture-Elevale     | ^                                                                                                    | BV non topp (m <sup>2</sup> ) 2257426 | 50 (F0 F0)           |
|           | Paramétrage mai | nteau neigeux    |                      | Céréales /      | Maraïchage             | ¥                                                                                                    | Perte BV non topo [0.01 - 3] 05       | <u>19</u> [, (F2 F3) |
|           | oui             | 🗹 non            | data14.mat           | Traitem         | ent topo 🛛 🗹 oui       | non                                                                                                    |                                       | matique              |
|           |                 |                  |                      |                 |                        |                                                                                                    |                                       |                      |
| 1,        |                 |                  |                      |                 |                        |                                                                                                    |                                       | 1. V 3A J_1 130      |
| _         | Tecretion       | Function         | £ (m)                | Norm of         | First-order            | ^                                                                                                    | Del. Nap. V Perte nap. V Pe           | rtHorsBV J_n 180     |
|           | 0               | s s              | 59 312               | step            | 17 8776                |                                                                                                    |                                       |                      |
|           | 1               | 10               | 59 312               | 1 4572          | 17 8776                |                                                                                                    | Systèmes agricoles => Paysage         |                      |
|           | 2               | 15               | 30 5922              | 0 36431         | 58 0202                |                                                                                                    | Simulation                            | S                    |
|           | 3               | 20               | 19 8539              | 0 69481         | 6 099                  |                                                                                                    |                                       |                      |
|           | 4               | 25               | 18.8157              | 0.20045         | 4,5839                 |                                                                                                    | Systeme                               | Proportion (         |
| 1         | 5               | 30               | 18 7818              | 0 15094         | 0 98429                |                                                                                                    | Lait herbe enrubannage                | 0 ^                  |
| -         | 6               | 35               | 18,7818              | 0.52573         | 0.98429                |                                                                                                    | Lait foin traditionnel                | 0                    |
| 1         | 7               | 40               | 18.7786              | 0.13143         | 1.2992                 |                                                                                                    |                                       |                      |
|           | 8               | 45               | 18.7714              | 0.13143         | 0.47287                |                                                                                                    | Lait cereales enrubannage             | 0                    |
|           | 9               | 50               | 18.7635              | 0.26286         | 1.4924                 |                                                                                                    | Lait cereales intensif                |                      |
|           | 10              | 55               | 18.7626              | 0.52573         | 2.3915                 |                                                                                                    |                                       |                      |
|           | 11              | 60               | 18.7568              | 0.13143         | 0.42055                |                                                                                                    | Scénario 🗹 actuel                     | sec généralisé       |
|           | 12              | 65               | 18.7504              | 0.26286         | 0.8997                 |                                                                                                    | Climatique printemps sec              | automne sec          |
|           | 13              | 70               | 18.7466              | 0.26286         | 0.76645                |                                                                                                    |                                       |                      |
|           | 14              | 75               | 18.7458              | 0.26286         | 1.0787                 |                                                                                                    | Grandes cultures                      | % non labour         |
|           | 15              | 80               | 18.7458              | 0.065716        | 1.0787                 |                                                                                                    | 0                                     | ] % binage           |
|           | 16              | 85               | 18.7455              | 0.016429        | 0.1578                 |                                                                                                    |                                       |                      |
|           | 17              | 90               | 18.7448              | 0.016429        | 0.19684                |                                                                                                    | Nouvelles Oui                         | BF Feuillus          |
|           | 18              | 95               | 18.7443              | 0.016429        | 0.1334                 |                                                                                                    | Infrastructures 🗸 Non                 | Résineux             |
|           | 19              | 100              | 18.7432              | 0.032858        | 0.11752                |                                                                                                    |                                       |                      |
|           | 20              | 105              | 18.7418              | 0.032858        | 0.14805                |                                                                                                    |                                       |                      |
|           | 21              | 110              | 18.7378              | 0.065716        | 1.036                  |                                                                                                    | Paysage => Agro-Ressources            |                      |
|           | 22              | 115              | 18.7364              | 0.13143         | 0.30407                | ¥                                                                                                    | Transfer                              | rt                   |
|           |                 |                  |                      |                 |                        |                                                                                                    | N P Mic MS                            | J_ex 0               |